METAQUANT with FUTURES datafeed connection (CME group) 🗶 Quick Start Guide: Installing and Connecting the Python Bridge 🌮 1 Unzip the "test" folder: Unzip the "test" folder into C:\Users\Yourname using WinRAR or WinZIP. Example: If your PC name is "quant", the folder should be at C:\Users\quant\test. 2 Install MetaTrader 5 (MT5): Download and install MT5 with AMP (or another Futures broker supporting MT5). Find the .exe file (ampglobalusa5setup.exe) in the "test" folder to install MT5.  $\beta$  Connect MT5 to your trading account: Open MT5 and connect to your existing AMP Futures trading account using your login and password. Keep your MT5 platform open and connected. 4 Install Python 3.8: Install Python 3.8 from the "python-3.8.6" folder. (Important: Use Python 3.8, not 3.11, to install dependencies correctly.) 5 Install dependencies: Double-click on "install.bat" to install MetaTrader5 and Websockets dependencies. Press the space button after the first dependency installs to install the second one. 6 Start the Python Bridge: Double-click on "server.cmd" to start your Python Bridge. You should see: "C:\Users\quant\test>python server v3.py websocket server by niokoz v3.0" 7 Launch METAquant: Go to https://metaquantuniverse.com and click on the LOGIN button. 8 Connect to LOCALV3: Change the "exchange" and click on "LOCALV3". 9 Set the instrument name: Change the instrument name (e.g., ENQH23). You're now connected in real-time with Level 2 market depth data!

Troubleshooting: Missing Dependencies If you encounter error messages related to missing dependencies:

Description (cmd.exe) in Admin mode.
Type: pip install MetaTrader5
Then type: pip install websockets
Restart the "server.cmd".
This should solve the problem.

For any other issues with the Python Bridge, please contact: quantprint@gmail.com

Best regards,

Nico